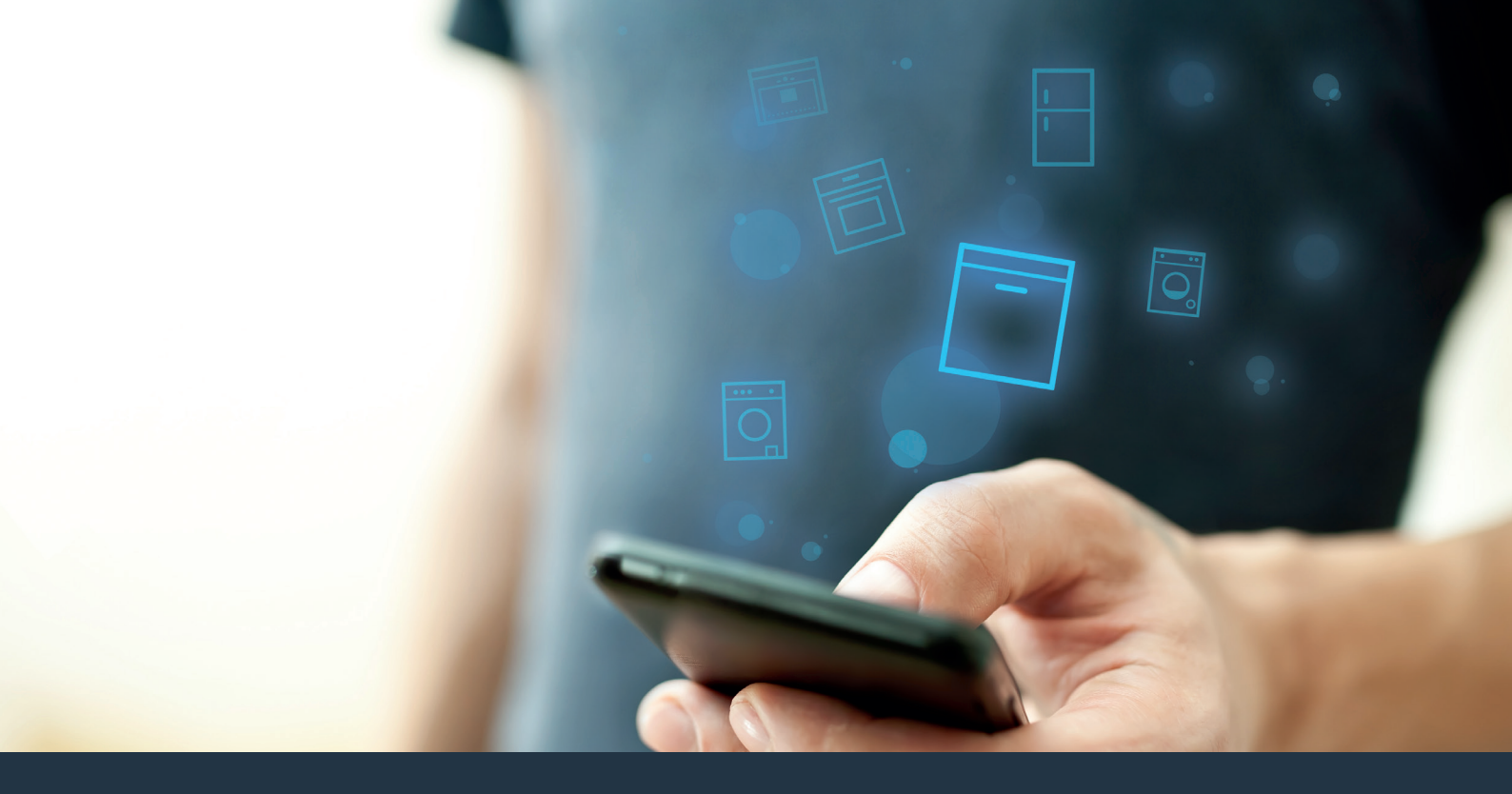

## Conecte su lavavajillas con el futuro.

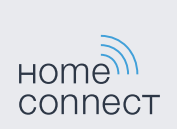

## Home Connect. Una aplicación para todo.

Home Connect es la primera aplicación que lava, seca, aclara, hornea, hace café y mira dentro del frigorífico. Distintos electrodomésticos, varias marcas – Home Connect conecta y facilita la movilidad.

Para usted esto significa infinidad de nuevas posibilidades de hacer su vida más fácil. Utilice servicios confortables, descubra ofertas informativas ingeniosas y organice las tareas domésticas de forma fácil a través del smartphone o de la tableta. En resumen: Bienvenido a una nueva forma de vivir el día a día.

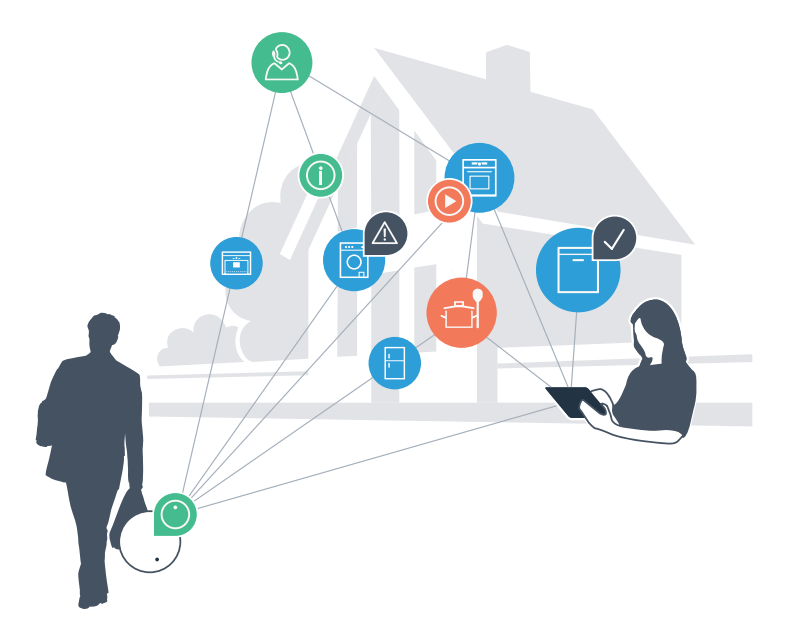

# Su nueva forma de vivir el día a día.

### Más confortable.

Con Home Connect controlará sus electrodomésticos cuando quiera y donde quiera. De forma sencilla e intuitiva a través del smartphone o de la tableta. De este modo evitará rodeos y tiempos de espera y tendrá más tiempo para las cosas realmente importantes para usted.

### Más fácil.

Realice las configuraciones (como el tono de la señal o programas individuales) sencillamente en la aplicación, en la pantalla táctil, que presenta una clara distribución de la información. Resulta incluso más fácil y preciso que en el propio electrodoméstico. Además, dispone de todos los datos, manuales de instrucciones y muchos vídeos didácticos directamente al alcance de la mano.

### Más conectado en red.

Déjese inspirar y descubra infinidad de ofertas adicionales hechas específicamente a su medida: libros de recetas, consejos para la utilización del electrodoméstico y mucho más. En cualquier momento, puede pedir los accesorios adecuados con tan solo unos clics.

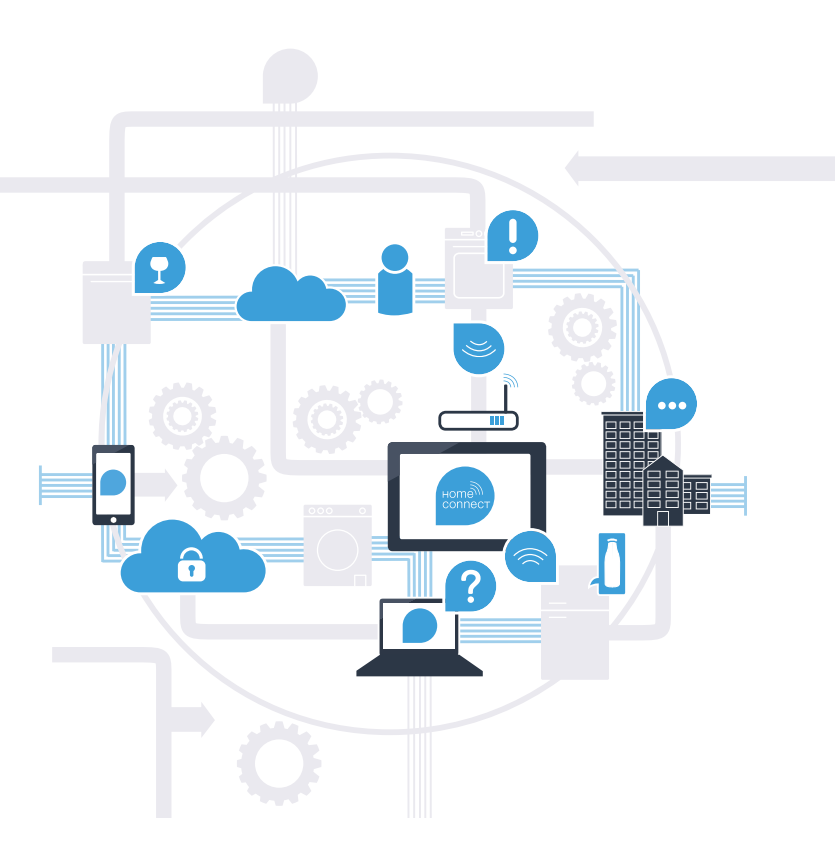

## Con Home Connect sacará el máximo rendimiento a su lavavajillas.

Ya puede controlar su lavavajillas de forma remota y aprovechar su tiempo para las cosas realmente importantes para usted. En las siguientes páginas podrá aprender a conectar su lavavajillas a la moderna aplicación Home Connect y beneficiarse de sus múltiples ventajas. Podrá encontrar toda la información necesaria acerca de Home Connect en **www.home-connect.com** 

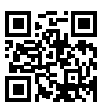

### ¿Qué necesita para conectar su lavavajillas a Home Connect?

- En su smartphone o tableta está instalada la última versión del sistema operativo
- Dispone de cobertura de la red doméstica (WLAN) en el lugar de donde se encuentra el lavavajillas.
   Nombre y contraseña de su red doméstica (WLAN):

Nombre de la red (SSID):

Contraseña (Key):

- La red doméstica está conectada a Internet y la función WLAN está activada.
- Ha desembalado y conectado su lavavajillas a la red eléctrica.

Paso 1: Configuración de la aplicación Home Connect

Abra en el smartphone o tableta la App Store (dispositivos Apple) o Google Play Store (dispositivos Android).

Introduzca en el buscador el término "Home Connect". (B

Seleccione la aplicación Home Connect e instálela en el smartphone o la tableta.

Inicie la aplicación y cree su acceso a Home Connect. La aplicación le guiará durante el proceso de registro. D A continuación, anote su correo electrónico y contraseña.

Datos de acceso de Home Connect:

Correo electrónico:

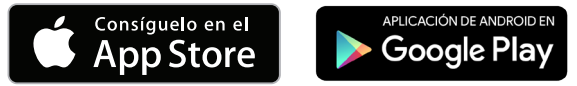

Compruebe la disponibilidad en www.home-connect.com

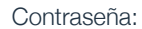

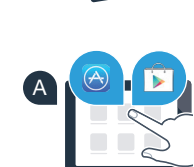

ноте connec

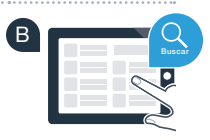

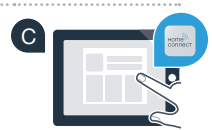

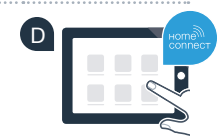

# Paso 2 (primera puesta en marcha): Conecte su lavavajillas a la red doméstica (WLAN)

Encienda el lavavajillas.

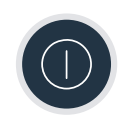

B Compruebe si el router de la red doméstica dispone de una función WPS (conexión automática) (encontrará más información en el manual de su router).

C ¿Dispone el router de una función WPS (conexión automática)?

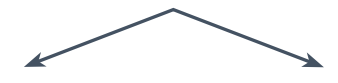

0

¿El router tiene una función WPS? En ese caso, continúe con el paso 2.1 – Conexión automática (WPS). ¿Su router no tiene una función WPS o lo desconoce? En ese caso, continúe con el paso 2.2 – Conexión manual (modo avanzado).

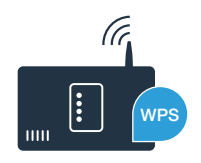

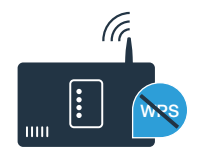

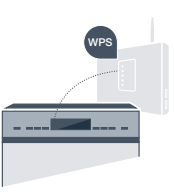

# **Paso 2.1:** Conexión automática de su lavavajillas a la red doméstica (WLAN)

- Para iniciar el asistente Home Connect, pulse la tecla de arranque a distancia en su lavavajillas.
- B Siga las indicaciones de la pantalla de visualización de su lavavajillas y confirme con la tecla "+" hasta que en la pantalla aparezca "Pulsar la tecla WPS en el router".
- Active en los siguientes 2 minutos la función WPS en el router de la red doméstica. (Algunos router tienen p. ej., un botón WPS/WLAN. Encontrará información al respecto en el manual de su router.)
- Si se ha establecido la conexión, en la pantalla de visualización del lavavajillas aparece **"Alta en la red conexión exitosa"** y **"Conectar con la App"**. Siga entonces con el paso 3.

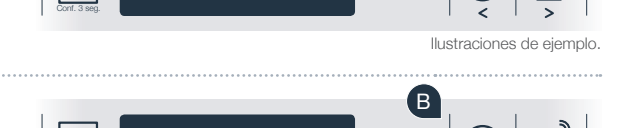

Pantalla de visualización

Pulsar la tecla WPS

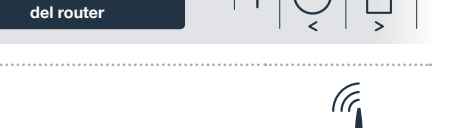

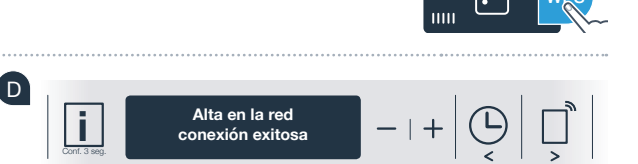

En la pantalla de visualización aparece el mensaje: "Alta en la red conexión fallida".

No se ha podido establecer una conexión durante 2 minutos. Compruebe que el lavavajillas se encuentre en el alcance de la red doméstica (WLAN) y, en caso necesario, repita el proceso o realice la conexión manual en el paso 2.2.

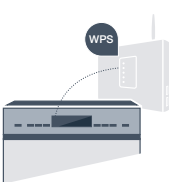

En la conexión manual, el lavavajillas crea una red WLAN propia (Access Point) a la que es posible conectarse a través del smartphone o la tableta.

- A Mantenga pulsada la tecla de información/configuración de su lavavajillas durante 3 segundos.
- Pulse la tecla "<" o ">" hasta que en el menú de la pantalla de visualización aparezca "Wi-Fi desactivado".

Pulse la tecla "+" para activar la función de Wi-Fi. En la pantalla de visualización aparece "Wi-Fi activado". En cuanto la función Wi-Fi se active, ya no tiene que volver a repetir este proceso.

Pulse la tecla "<" o ">" en el menú hasta que en la pantalla de visualización aparezca "Alta en la red".

- Pulse la tecla "-" para registrarse en la red manualmente.
- En la pantalla de visualización aparece **"Conecte su unidad móvil con la red Home Connect."**. El lavavajillas ha creado ahora una red WLAN propia (SSID) "Home Connect", a la que es posible conectarse a través del smartphone o tableta.

# Paso 2.2: Conexión manual del lavavajillas a la red doméstica (WLAN)

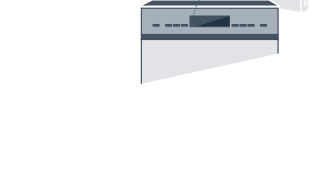

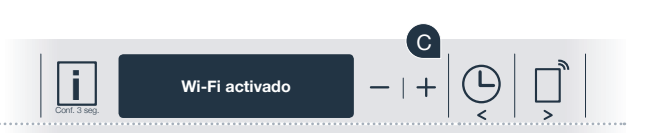

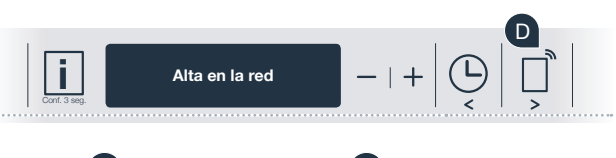

# F E Image: Connecte su unidad móvil con la red Home Connect. - | +

 A
 B

 I
 Pantalla de visualización

G Para ello, cambiar en el menú de ajustes general el smartphone o la tableta (dispositivo móvil) y acceder a los ajustes de WLAN.

Conecte su smartphone o su tableta con la red WLAN (SSID) **"HomeConnect"** (la contraseña del WLAN [Key] es "HomeConnect"). El proceso de conexión puede tardar hasta 60 segundos.

Tras realizar la conexión correctamente, abra la aplicación Home Connect en el smartphone o la tableta.

La aplicación busca el lavavajillas durante unos segundos. Una vez detectado el lavavajillas (electrodoméstico), introduzca el nombre de la red (SSID) y la contraseña (Key) de la red doméstica (WLAN) en los campos correspondientes.

A continuación, pulse **"Transferir a electrodoméstico"**.

Siga entonces con el paso 3.

Ahora, en el display de su lavavajillas aparece "Conexión a la red exitosa".

Si no se ha podido establecer una conexión, mantenga pulsada la tecla Inicio de su lavavajillas durante 3 segundos. A continuación, inicie el registro de red manual de su lavavajillas con el punto E

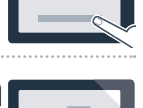

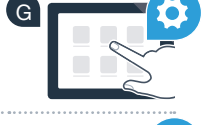

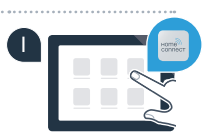

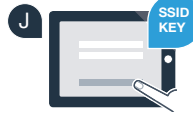

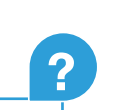

## **Paso 3:** Conecte su lavavajillas a la aplicación Home Connect

- Pulse la tecla "+" de su lavavaiillas. (en el registro automático en la red no es necesario este paso.)
- En la pantalla de visualización de su lavavajillas puede verse "Conectar con la App" o "Confirmar la conex. con la App".
- Pulse la tecla "+" de su lavavajillas para iniciar el proceso.
- Una vez que su lavavaiillas aparezca en su smartphone o tableta, tiene 2 minutos para añadirlo a la aplicación Home Connect.
- Si el lavavajillas no se muestra automáticamente, pulse primero "Buscar electrodomésticos" y a continuación "Conectar electrodoméstico".
- Siga las últimas instrucciones de la aplicación para confirmar la conexión y terminar el proceso.

Consejo: Si desea iniciar el aparato desde la aplicación, pulse la tecla de arrangue a distancia del lavavajillas (véase el gráfico de la derecha). Si la función está activada, parpadea una luz sobre la tecla.

Ha conectado su lavavajillas correctamente. ¡Comience a disfrutar de todas las ventajas de la aplicación Home Connect!

### Fallo en la conexión:

Asegúrese de que el smartphone o la tableta se encuentra en la red doméstica (WLAN). Repita los procesos establecidos en el paso 3.

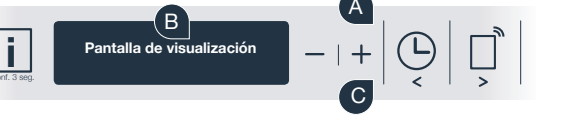

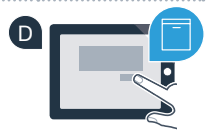

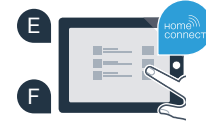

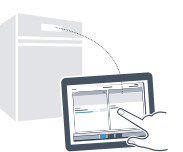

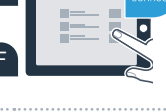

## El futuro ya ha llegado a su hogar.

Su nuevo lavavajillas con función Home Connect integrada forma parte de una nueva generación de electrodomésticos conectados en red. ¿Sabía que también existen otros electrodomésticos que integran la función Home Connect? Así, en el futuro, además de lavavajillas, también podrá controlar y manejar de forma remota frigoríficos, hornos, cafeteras automáticas, lavadoras o secadoras de determinados fabricantes europeos. Para obtener información sobre el futuro de las tareas domésticas y sobre las múltiples ventajas que ofrece un hogar conectado en red, visite: www.home-connect.com

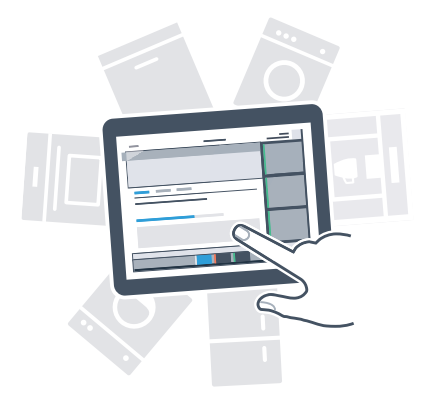

## Su seguridad es nuestra máxima prioridad.

### Seguridad de datos:

El intercambio de datos se efectúa siempre de manera codificada. Home Connect cumple con las normas de seguridad más rigurosas y la aplicación ha obtenido la certificación de la oficina de inspección técnica TÜV Trust IT. Para más información acerca de la protección de datos, consulte la página www.home-connect.com

#### Seguridad del electrodoméstico:

Para un funcionamiento seguro de su electrodoméstico con función Home Connect integrada, preste atención a las advertencias de seguridad indicadas en las instrucciones de uso del mismo.

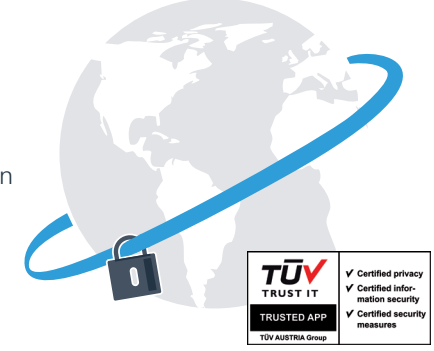

Disfrute de la libertad de organizar el día a día como le apetezca.

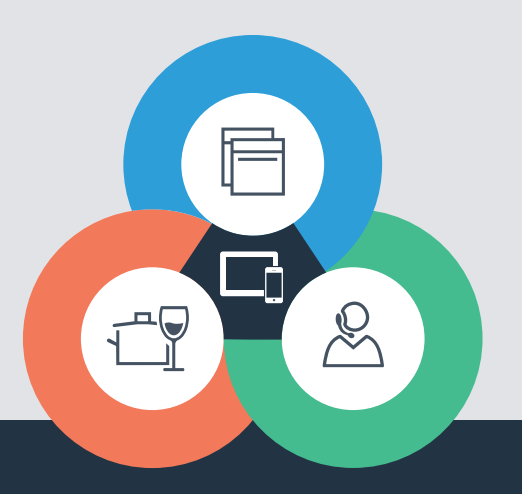

#### Home Connect es un servicio ofrecido por Home Connect GmbH

Apple App Store e iOS son marcas de Apple Inc. Google Play Store y Android son marcas de Google Inc. Wi-Fi es una marca de Wi-Fi Alliance El sello de calidad de TÜV se basa en la certificación de la oficina de inspección técnica TÜV Trust IT GmbH Grupo empresarial TÜV AUSTRIA

¿Desea realizar una consulta o contactar con el servicio de atención al cliente de Home Connect? Visítenos en www.home-connect.com

9001126438